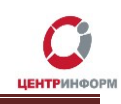

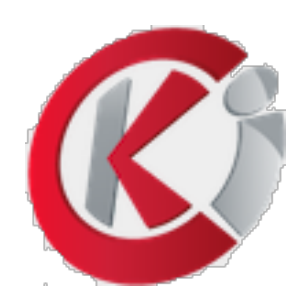

Инструкция по работе с программой signer GUI для подписания документов прикрепленной и открепленной подписью в формате sig.

Руководство пользователя

Московский филиал АО «ЦентрИнформ»

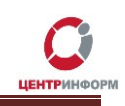

## Проверка и настройка рабочего места.

Для работы с программой необходим компьютер с установленной операционной системой Windows или macOS.

Для запуска Signer Gui потребуется программная среда Java не ниже 8 версии.

При необходимости загрузите с официального сайта дистрибутив. <u>https://www.java.com/ru/download/</u>

И установите программное обеспечение для поддержки работы Java.

## Важное обновление лицензии Oracle Java

Лицензия Oracle Java была изменена для выпусков, вышедших начиная с 16 апреля 2019 г. Новое лицензионное соглашение Oracle Technology Network для Oracle Java SE существенно отличается от предыдущих лицензий Oracle Java. Новая лицензия позволяет использовать приложение в определенных целях, например для личного использования и разработки, бесплатно, но другие виды использования, разрешенные в соответствии с предыдущими лицензиями Oracle Java, возможно, больше не будут доступны. Перед выгрузкой и использованием данного продукта внимательно ознакомьтесь с условиями соглашения. Ответы

Коммерческая лицензия и техническая поддержка доступны по недорогой подписке на Java SE.

Согласиться и начать бесплатную загрузку

Фактом выгрузки Java вы подтверждаете, что прочитали и приняли условия лицензионного соглашения Oracle Technology Network для Oracle Java SE

После установки Java для применения изменений может потребоваться перезагрузка браузера (необходимо закрыть и снова открыть все окна браузера).

» Часто задаваемые вопросы о 64-разрядной версии Java для Windows

на часто задаваемые вопросы можно найти здесь.

» Системные требования

Не та операционная система? Просмотрите все загружаемые файлы Java.

После окончания установки перезагрузите компьютер. Это позволит сопоставить расширения файлов JAR для открытия в нужной среде.

Более подробную информацию вы сможете найти на сайте Java в разделе Справочные ресурсы.

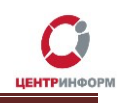

## Ключевые носители и КЭП.

Программа Signer Gui работает с ключевыми носителями, USB – токенами **JaCarta-2 SE, Рутокен ЭЦП 2.0.** 

Для JaCarta ключевая пара должна быть записана по стандарту PKCS#11 в **ГОСТ** часть:

| 🤣 Единый Клиент JaCarta                                                            |                                                                                                    | - 🗆 ×          |
|------------------------------------------------------------------------------------|----------------------------------------------------------------------------------------------------|----------------|
| Единый Клие                                                                        | нт <b>JaCarta</b>                                                                                                    | Аладдин        |
| STANDART.SE                                                                        | УПАРОВАРТ.SE         Информация о токене       РКІ         Операции с приложением         Операции с приложением         Операблокировать         Операблокировать         Операблокировать         Операблокировать         Операблокировать         Операблокранием </td <td>•</td> | •              |
| Пастройки                                                                          | В списке отображаются только общедоступные объекты.                                                                                                    | BRECTH PIN-YOA |
| <ul> <li>Настройки</li> <li>Переключиться в режим</li> <li>пользователя</li> </ul> | В списке отображаются только общедоступные объекты.<br>Для просмотра всех объектов или редактирования содержимого необходимо<br>ввести PIN-код пользователя.                                                                                                    | Ввести PIN-код |

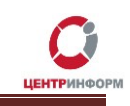

Для Рутокена в Панели управления Рутокен убедитесь, что сертификат создан с неизвлекаемой ключевой парой.

| 🕻 Панель управления Рутокен                  |                     |                                  | ×        |
|----------------------------------------------|---------------------|----------------------------------|----------|
| Администрирование Сертификаты Нас            | тройки О програ     | мме                              |          |
| Подключенные Рутокены                        |                     |                                  |          |
| 🖋 Рутокен ЭЦП 2.0 0                          | ~ 1                 | 🔃 Ввести Р                       | чN-код   |
|                                              |                     |                                  |          |
| Тест                                         | a Chinta Pro GOST   | 34 10 2012                       |          |
| Совект Рксзя П, доступный чере               | s cippto-Pio Gost i | × 54.10-2012                     |          |
| Сертификат с неизвлекаемой кли               | очевой парой        |                                  |          |
| Имя                                          | Истекает            | Зарегистри                       | оован    |
| Сертификаты с ключами(1)                     |                     |                                  |          |
| Tect 50/10/030518 11 11 2022 122917          | 11.02.2023          |                                  |          |
| 504101550510_11.11.2022 122517               |                     |                                  |          |
|                                              |                     |                                  |          |
|                                              |                     |                                  |          |
|                                              |                     |                                  |          |
|                                              |                     |                                  |          |
|                                              |                     |                                  |          |
|                                              |                     |                                  |          |
|                                              |                     |                                  |          |
|                                              |                     |                                  |          |
|                                              |                     |                                  |          |
|                                              |                     |                                  |          |
| ia 🛨 1                                       |                     |                                  | i        |
| Выписать Импортировать Экспорт<br>сертификат | ировать Удалить     | <ul> <li>По умолчанию</li> </ul> | Свойства |
|                                              |                     |                                  | Закрыть  |

Ключевые пары, созданные таким образом будут работать с программой. Они записаны с использованием аппаратной генерации СКЗИ JaCarta-2 SE, Рутокен ЭЦП 2.0.

Ссылки на драйвера носителей. Панель управления Рутокен <u>https://www.rutoken.ru/support/download</u> Единый Клиент JaCarta <u>https://www.aladdin-rd.ru/support/downloads/jacarta\_client</u>

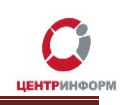

# Работа с программой.

Загрузите Signer Gui по ссылке с нашего сайта на свой ПК или Mac по ссылке <u>https://r77.center-inform.ru/ca/signer-gui-1.0.2.jar</u>

Откройте программу двойным кликом по значку, либо клик правой кнопкой мыши – Открыть.

Для Mac, Ctrl+клик – Открыть.

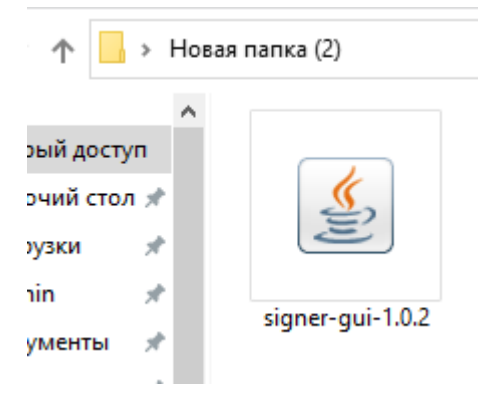

В главном окне программы выберите свой ключевой носитель, с действующей КЭП.

| 🕌 Создание ЭП —                       | × |
|---------------------------------------|---|
| Файл Помощь                           |   |
| Выберите ключевой носитель            |   |
| JaCarta-2 SE                          | - |
| ПОИСК СЕРТИФИКАТОВ                    |   |
| Выберите сертификат подписи           |   |
|                                       | - |
| Введите ПИН-код пользователя          |   |
|                                       |   |
| Укажите файл(-ы) для создания подписи |   |
|                                       |   |
| 🗌 Сохранить подпись в отдельном файле |   |
| ПОДПИСАТЬ                             |   |

Нажмите на кнопку ПОИСК СЕРТИФИКАТОВ.

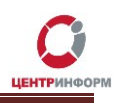

Выберите необходимый сертификат из выпадающего списка, если их несколько.

| 🕌 Создание ЭП —                       | $\times$ |
|---------------------------------------|----------|
| Файл Помощь                           |          |
| Выберите ключевой носитель            |          |
| JaCarta-2 SE                          | -        |
| ПОИСК СЕРТИФИКАТОВ                    |          |
| Выберите сертификат подписи           |          |
| Тест Т.Т. от 11.11.22                 | -        |
| Тест Т.Т. от 11.11.22                 |          |
|                                       |          |
| Укажите файл(-ы) для создания подписи | _        |
|                                       |          |
| 🗌 Сохранить подпись в отдельном файле |          |
| ПОДПИСАТЬ                             |          |

#### Введите ПИН-код от носителя в пустое поле.

| 🕌 Создание ЭП —                       | Х     |
|---------------------------------------|-------|
| Файл Помощь                           |       |
| Выберите ключевой носитель            |       |
| JaCarta-2 SE                          | <br>- |
| ПОИСК СЕРТИФИКАТОВ                    |       |
| Выберите сертификат подписи           |       |
| Тест Т.Т. от 11.11.22                 | -     |
| Введите ПИН-код пользователя          |       |
| •••••                                 |       |
| Укажите файл(-ы) для создания подписи |       |
|                                       |       |
| 🗌 Сохранить подпись в отдельном файле |       |
| ПОДПИСАТЬ                             |       |

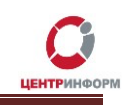

В случае неверного ввода пин-кода вы получите окно с уведомлением об ошибке. Он может быть по умолчанию для вашего типа носителя или изменен.

| Ошибк | a                        | ×  |
|-------|--------------------------|----|
| x     | Ошибка авторизации (0ха2 | 2) |
|       | ОК                       |    |

Укажите файл или несколько файлов для подписания. Это может быть Заявление на КСКПЭП, Доверенность, Заявление на прекращение действия сертификата.

| 🛃 Создание ЭП —                                  | × |
|--------------------------------------------------|---|
| Файл Помощь                                      |   |
| Выберите ключевой носитель                       |   |
| JaCarta-2 SE                                     | - |
| ПОИСК СЕРТИФИКАТОВ                               |   |
| Выберите сертификат подписи                      |   |
| Тест Т.Т. от 11.11.22                            | - |
| Введите ПИН-код пользователя                     |   |
| •••••                                            |   |
| Укажите файл(-ы) для создания подписи            |   |
| Сохранить подпись в отдельном файле<br>ПОДПИСАТЬ |   |

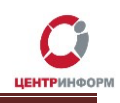

Для выбора нескольких файлов нажмите Ctrl (Cmd для macOS) и выберите необходимые.

| 緍 Открытие  |                                          | ×              |
|-------------|------------------------------------------|----------------|
| Папка: 📑 Н  | ювая папка (2)                           | • A A A B E    |
| otzyv.pdf   |                                          |                |
| 🗋 signer-gu | i-1.0.2.jar                              |                |
| 🗋 Тест_арр  | lication_929791.pdf                      |                |
|             |                                          |                |
|             |                                          |                |
|             |                                          |                |
|             |                                          |                |
| Имя файла:  | "otzyv.pdf" "Tect_application_929791.pdf | ,              |
| Тип файла:  | Все файлы                                | -              |
|             |                                          | Открыть Отмена |

Галочку напротив «Сохранить подпись в отдельном файле» необходимо выбирать для создания подписи в откреплённом виде. В этом случае вместе с подписанным файлом с расширением .sig понадобится приложить к архиву и оригинал подписываемого файла для предоставления сотрудникам ЦентрИнформ.

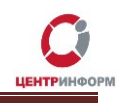

Успех в обработке сопровождается информационным сообщением.

| 🎒 Создание ЭП                          | _          |   | $\times$ |
|----------------------------------------|------------|---|----------|
| Файл Помощь                            |            |   |          |
| Выберите ключевой носитель             |            |   |          |
| JaCarta-2 SE                           |            |   | -        |
| ПОИСК СЕРТИФИ                          | КАТОВ      | × |          |
| Тест Т (і) Файлы успешно               | подписань  |   | -        |
| Введит ок                              |            |   |          |
| Укажите файл(-ы) для создания          | я подписи  |   |          |
| "otzyv.pdf", "Tect_application_9       | 29791.pdf" |   |          |
| Сохранить подпись в отдель<br>Ожидайте | ном файле  |   |          |

Подписанные файлы сохраняются в том же расположении, что и исходные.

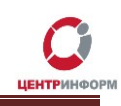

# Устранение ошибок.

В случае невозможности открытия Signer Gui на Windows вы можете использовать вспомогательный файл. Скачайте «батник» с нашего сайта по ссылке <u>https://r77.center-inform.ru/ca/start.zip</u>

Распакуйте архив и разместите в том же каталоге, что и программа. Двойной клик по файлу запустит Signer Gui.

Либо запустить через командную строку Windows. Сочетание клавиш Win+R откроет окно «Выполнить».

| 🖅 Выполнит       | ъ                                                                                            | $\times$ |
|------------------|----------------------------------------------------------------------------------------------|----------|
|                  | Введите имя программы, папки, документа или ресурса<br>Интернета, которые требуется открыть. |          |
| <u>О</u> ткрыть: | cmd ~                                                                                        | ]        |
|                  | ОК Отмена Об <u>з</u> ор                                                                     |          |

Введите cmd и нажмите «ОК».

Введите java -jar "C:\путь\_до\signer-gui-1.0.2.jar" и нажмите Enter. (после jar должен быть пробел)

| C:\Windows\system32\cmd.exe -                                                                                         | × |
|----------------------------------------------------------------------------------------------------|---|
| Microsoft Windows [Version 10.0.19043.2251]<br>(с) Корпорация Майкрософт (Microsoft Corporation). Все права защищены. | ^ |
| C:\Users\Admin≻java -jar "C:\Users\Admin\Desktop\Новая папка (2)\signer-gui-1.0.2.jar"_                               |   |
|                                                                                                    |   |
|                                                                                                    |   |
|                                                                                                    |   |
|                                                                                                    |   |
|                                                                                                    |   |
|                                                                                                    |   |
|                                                                                                    |   |
|                                                                                                    |   |
|                                                                                                    |   |
|                                                                                                    |   |
|                                                                                                    |   |
|                                                                                                    | ~ |

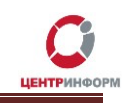

Путь до программы можно скопировать, нажав Shift и правым кликом выбрать в контекстном меню проводника «Копировать как путь» и вставить правым кликом в окне командной строки.

| Имя               | ^                                                                                           |                                                                                                    | Дата изменения                                                              | Тип                 | Размер |
|-------------------|---------------------------------------------------------------------------------------------|----------------------------------------------------------------------------------------------------|-----------------------------------------------------------------------------|---------------------|--------|
| 🕌 signer-gui-1.0. | .2                                                                                          |                                                                                                    | 00 11 2022 12:22                                                            | Executable lar File | 64     |
|                   | 1<br>1<br>1<br>1<br>1<br>1<br>1<br>1<br>1<br>1<br>1<br>1<br>1<br>1<br>1<br>1<br>1<br>1<br>1 | <br>Проверка с исп<br>Отправить<br>Открыть с помо<br><u>П</u> редоставить д<br>Ко <u>п</u> ировать как<br>Восста <u>н</u> овить п | ользованием Microsoft E<br>ощь <u>ю</u><br>оступ к<br>путь<br>режнюю версию | Defender            |        |
|                   |                                                                                             | Отправит <u>ь</u><br>В <u>ы</u> резать                                                                                            |                                                                             | <u> </u>            |        |
|                   |                                                                                             | <u>копировать</u><br>Создать <u>я</u> рлык<br><u>У</u> далить<br>Переименовать                                                    |                                                                             |                     |        |
|                   |                                                                                             | Спойства                                                                                                    | ·                                                                           |                     |        |

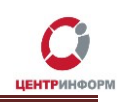

Для запуска Signer Gui на macOS откройте Терминал. Программы- Утилиты-Терминал.

| < >             |                              |                                    | Q Поиск |           |
|-----------------|------------------------------|------------------------------------|---------|-----------|
|                 | Утиль                        | яты                                |         |           |
| Избранное       | Имя                          | <ul> <li>Дата изменения</li> </ul> | Размер  | Тип       |
| iCloud Drive    | 🌆 Ассистент миграции         | 21 ноября 2020 г., 12:40           | 2,4 МБ  | Программа |
|                 | 📓 Ассистент Boot Camp        | 21 ноября 2020 г., 12:40           | 3,8 ME  | Программа |
| Рабочии стол    | 🔊 Дисковая утилита           | 21 ноября 2020 г., 12:40           | 6,6 ME  | Программа |
| \land Программы | 🖕 Информация о системе       | 21 ноября 2020 г., 12:40           | 87,6 ME | Программа |
| 🖻 Документы     | 🔲 Консоль                    | 21 ноября 2020 г., 12:40           | 2,6 ME  | Программа |
|                 | 🔤 Мониторинг системы         | 21 ноября 2020 г., 12:40           | 12,6 ME | Программа |
| Фильмы          | 🗂 Настройка Audio-MIDI       | 21 ноября 2020 г., 12:40           | 3,9 ME  | Программа |
| 🎵 Музыка        | 🞄 Обмен файлами по Bluetooth | 21 ноября 2020 г., 12:40           | 1,1 MB  | Программа |
| П Изображения   | 📝 Редактор скриптов          | 21 ноября 2020 г., 12:40           | 6,4 M5  | Программа |
|                 | 🙈 Связка ключей              | 21 ноября 2020 г., 12:40           | 4,8 MD  | Программа |
| 😭 admin         | だ Снимок экрана              | 21 ноября 2020 г., 12:40           | 1,6 ME  | Программа |
| Загрузки        | 🛅 Терминал                   | 21 ноября 2020 г., 12:40           | 9,8 МБ  | Программа |
|                 | 🎯 Утилита AirPort            | 21 ноября 2020 г., 12:40           | 38,3 ME | Программа |
| стройства       | 💥 Утилита ColorSync          | 21 ноября 2020 г., 12:40           | 5,3 MB  | Программа |
| MACOS           | 🚳 Утилита VoiceOver          | 21 ноября 2020 г., 12:40           | 10,2 MБ | Программа |
|                 | 🧭 Цифровой колориметр        | 21 ноября 2020 г., 12:40           | 509 KE  | Программа |
| общии доступ    | Adobe Installers             | 16 октября 2017 г., 19:02          |         | Папка     |
| Bce             | 阑 Grapher                    | 21 ноября 2020 г., 12:40           | 35,5 MB | Программа |
| Геги            | QuickTime Player 7           | 13 февраля 2017 г., 22:20          | 22,8 ME | Программа |
|                 |                              | Терминал                           |         |           |
| ,               |                              |                                    |         |           |

В окне Терминала введите java -jar /Users/путь\_до\_файла/signer-gui-1.0.2.jar и нажмите Enter.

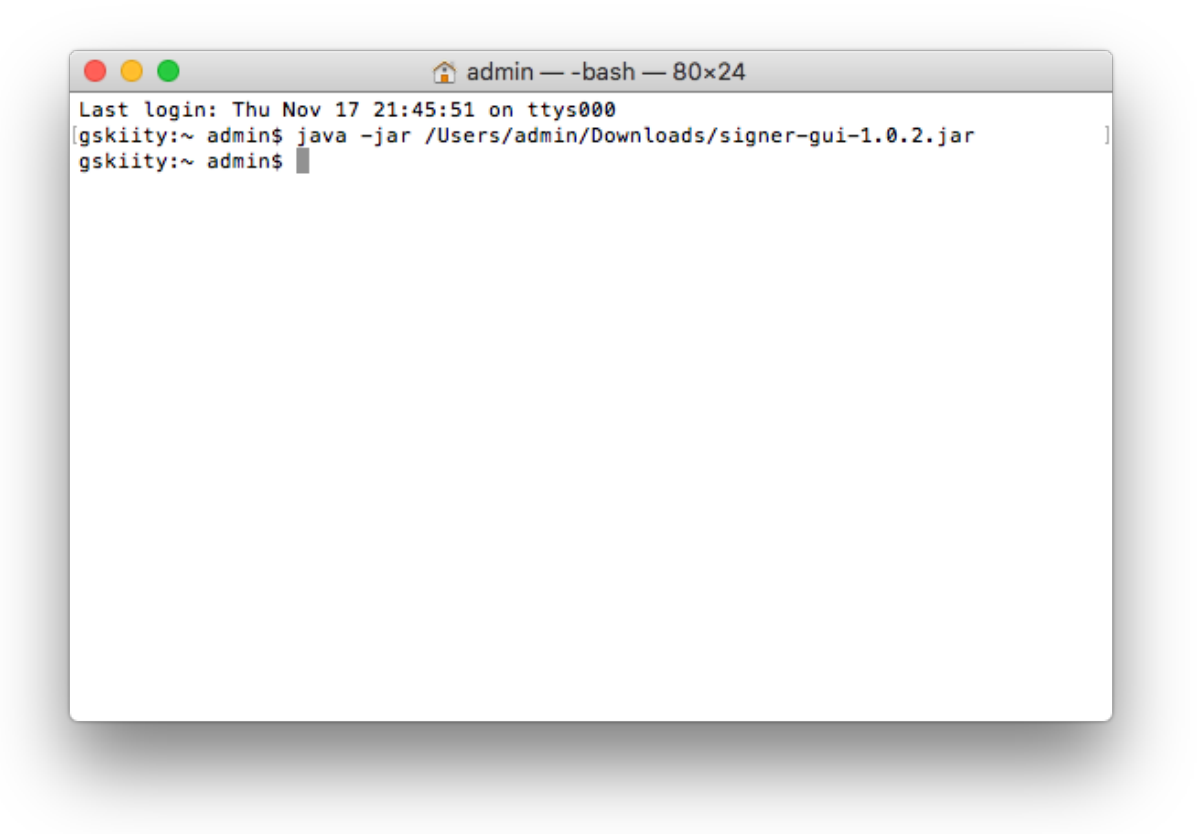

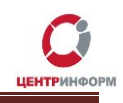

Или введите java -jar (после jar должен быть пробел) перетяните signer-gui в окно Терминала и нажмите Enter.

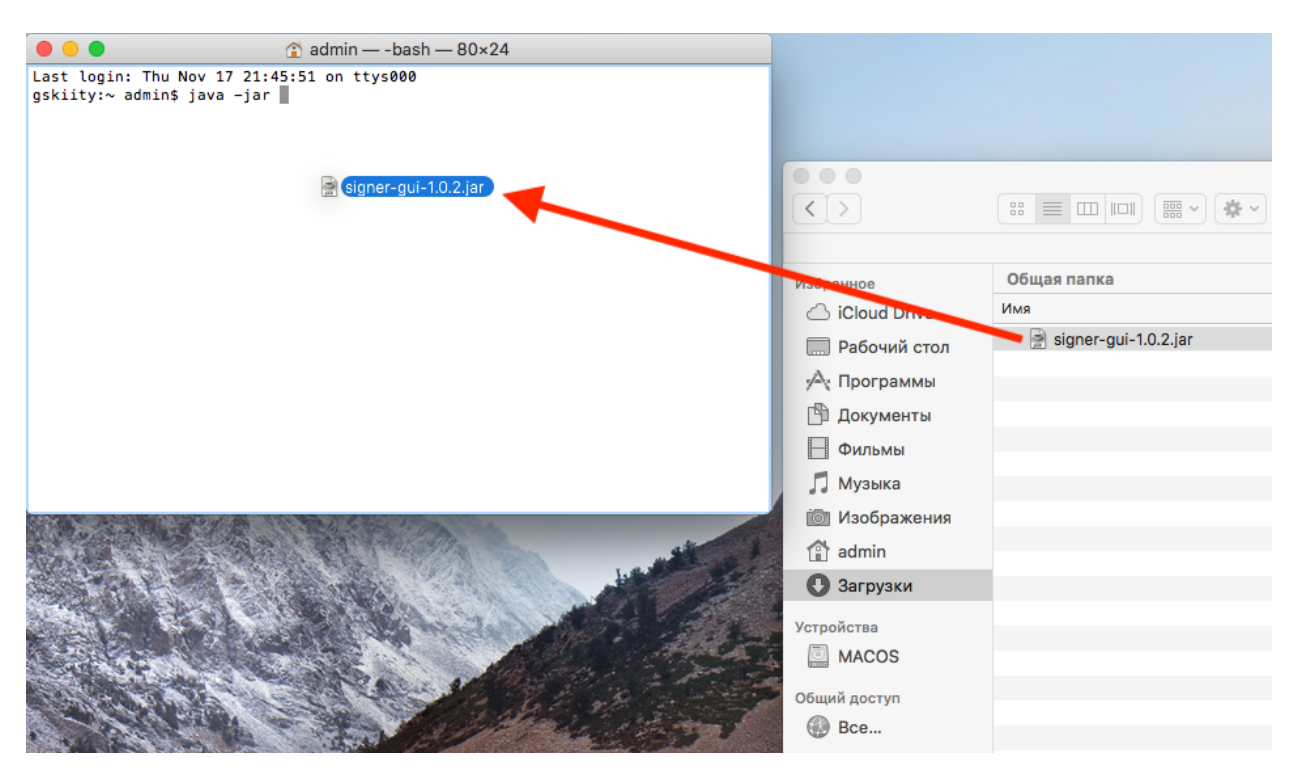